# **Configure FTP Server on PCCE**

# Contents

Introduction Prerequisites Requirements Components Used Background Information Configure PCCE 2K PCCE 4K /12K Verify Troubleshoot FTP Credentials Incorrect FTP Port not Correct CVP Web Service Management (WSM) Down Related Information

### Introduction

This document describes how to configure File Transfer Protocol (FTP) on a Media Server in Package Contact Center Enterprise (PCCE).

Contributed by Ramiro Amaya, and Anuj Bhatia, Cisco TAC Engineer and Vikas Bhat, Cisco Engineering

## Prerequisites

#### Requirements

Cisco recommends that you have knowledge of these topics:

- Cisco Package Contact Center Enterprise
- Cisco Customer Voice Portal (CVP)

#### **Components Used**

The information used in the document is based on PCCE 12.5(1) version.

The information in this document was created from the devices in a specific lab environment. All of the devices used in this document started with a cleared (default) configuration. If your network is live, ensure that you understand the potential impact of any step.

# **Background Information**

The CVP Agent Greeting feature provides the ability to agents to record their own greetings. This agent greetings recorded are uploaded to the Media Server through an FTP server configured in the Media Server itself.

In PCCE 12.5, Media Server configuration can now be done through the Single Pane of Glass (SPOG) o the PCCE Admin Workstation (AW). This brings the option to configure the FTP Server via the Media Server. The configuration is orchestrated to all CVP servers across all sites.

# Configure

#### PCCE 2K

Step 1. Add the Media Server. Navigate to the Inventory card, select the External Machine + icon.

| Inventory Validate Validate Main  Main  Corganization Corganization Corg | alialia<br>cisco | Unified Contact Center Enterprise Management |  |
|----------------------------------------------------------------------------------------------------|------------------|----------------------------------------------|--|
| Validate   Overview   Main   Infrastructure   Infrastructure   Image: Companization   External Machines Image: Companization   Image: Companization   Image: Companizatio                                                                                                    |                  | Inventory                                    |  |
| Overview Main   Infrastructure   Infrastructure   <                                                                                                    | Â                | Validate                                     |  |
| Infrastructure   Image: Constructure   Image: Constructure                                                                                                    | Overview         | Main 🕀                                       |  |
| Image: State of the state of the state of the             | Infrastructure   |                                              |  |
| Organization External Machines 🕒                                                                                                    | ٩                |                                              |  |
| Users Gateways                                                                                                    | Organization     | External Machines                            |  |
|                                                                                                    | Users            | Gateways                                     |  |

Step 2. In the Type field select Media Server.

### Add Machine

| Туре                 | Media Server | ~      | ^    |
|----------------------|--------------|--------|------|
| Hostname/IP Address* |              |        |      |
| FTP Details          |              |        |      |
| FTP Enabled          |              |        | ≡    |
| Anonymous Access     |              |        |      |
| Username*            |              |        |      |
| Password*            |              |        |      |
| Port                 |              |        | ~    |
|                      |              | Cancel | Save |

Step 3. Add the Hostname/IP Address of the Media Server. Select the FTP Enabled checkbox and provide the username and password.

### Add Machine

| туре                 | Media Server            |  |
|----------------------|-------------------------|--|
| Hostname/IP Address* | cvpa.pccercdn.cisco.com |  |
| FTP Details          |                         |  |
| FTP Enabled          | $\checkmark$            |  |
| Anonymous Access     |                         |  |
| Username*            | Administrator           |  |
| Password*            | ••••••                  |  |
|                      | 21                      |  |

Step 4. Click Save.

If the Media Server to be added is located in one of the CVP servers, you do not need to follow the previous procedure, instead, edit the CVP server already added in the PCCE initialization process, select the FTP Enabled checkbox and update the FTP credentials.

# Edit Unified CVP

| Username*                | Administrator |   |
|--------------------------|---------------|---|
| Password*                | ••••••        |   |
|                          |               |   |
| Media Server FTP Details |               |   |
| FTP Enabled              | $\checkmark$  |   |
| Anonymous Access         |               | = |
| Username*                | Administrator |   |
| Password*                | ••••••        |   |
|                          | 21            |   |

### **PCCE 4K /12K**

Step 1. Add the Media Server. Navigate to the Inventory card, select on Import and then Device.

×

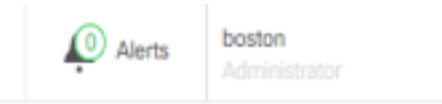

|                | Import $\land$ Delete $\lor$ |
|----------------|------------------------------|
| Peripheral Set | Peripheral Set               |
|                | Device                       |
|                |                              |
|                |                              |
|                |                              |

Step 2. Download the Comma-Separated Values (CSV) template and fill the template with the Media Server details.

| A            | В                     | C             | D                                                       | E              | F                 | G    |
|--------------|-----------------------|---------------|---------------------------------------------------------|----------------|-------------------|------|
| name         | machineType           | publicAddress | connectionInfo                                          | privateAddress | peripheralSetName | side |
| MEDIA-SERVER | EXTERNAL_MEDIA_SERVER | 10.10.20.151  | ftpEnabled=true&ftpUserName=user&ftpPassword=ftpPass123 |                | PS1               |      |

Step 3. Upload the template.

Step 4. The FTP server details have to be entered through SPOG, so that it can also be orchestrated along with Media Server details.

This can be done through **edit** of the machine page.

Edit Media Server

| Hostname/IP Address* | 10.201.198.7  |  |
|----------------------|---------------|--|
| Address*             | 10.201.198.7  |  |
| FTP Details          |               |  |
| FTP Enabled          | $\checkmark$  |  |
| Anonymous Access     |               |  |
| Username*            | Administrator |  |
| Password*            | •••••         |  |
| Port                 | 21            |  |
|                      |               |  |
|                      |               |  |

# Verify

The verification procedure is actually part of the configuration process.

### Troubleshoot

The Tomcat logs c:\icm\tomcat\logs\CCBU.<timestamp> are needed to troubleshoot the scenarios related to the Media Server and FTP server addition.

#### **FTP Credentials Incorrect**

0000002348: 10.10.10.21: Dec 02 2019 03:08:06.973 -0500: %CCBU\_http-nio-127.0.0.1-8080-exec-3-6-REQUEST\_START: %[ip.orig=127.0.0.1][method\_name=PUT][parameter\_name={ async=[true] }][port.orig=49920][protocol=HTTP/1.1][resource\_name=/machineinventory/9728][usr=boston@berlin.icm]: Request start 0000013175: 10.10.10.21: Dec 02 2019 03:08:06.979 -0500: %CCBU\_http-nio-127.0.0.1-8080-exec-3-6-REST\_API\_INFO: User name: BERLIN\boston, service: machineinventory, role: Administrator, deployment type: CCEPACM1, access: FULL 0000002349: 10.10.10.21: Dec 02 2019 03:08:06.999 -0500: %CCBU\_http-nio-127.0.0.1-8080-exec-3-6-REQUEST\_END: %[PARAM\_TIME\_ELAPSED=23]: Request complete 0000013177: 10.10.10.21: Dec 02 2019 03:08:08.007 -0500: %CCBU\_http-nio-127.0.0.1-8080-exec-5-3-REST\_API\_EXCEPTION: %[exception=com.cisco.ccbu.api,jaxb.error.ApiException: The user credentials provided for the FTP Server are incorrect.][message\_string=uncaught exception thrown by the api]: The REST API has caught an exception 0000013178: 10.10.10.21: Dec 02 2019 03:08:08.008 -0500: %CCBU\_http-nio-127.0.0.1-8080-exec-5-3-EXCEPTION\_INFO: %[build\_date=Dec 02, 2019 6:26 AM][build\_type=rel][exception=com.cisco.ccbu.api,jaxb.error.ApiException: The user credentials provided for the FTP Server are incorrect. at com.cisco.ccbu.cce.unifiedconfig.api.WebConfigService.throwlfNecessary(WebConfigService.java:1904)

 $at\ com.cisco.ccbu.cce.unified config.api.WebConfigService.throwIf Necessary (WebConfigService.java: 1872)$ 

 $at\ com.cisco.ccbu.cce.unified config.api.WebConfigService.throw If Necessary (WebConfigService.java: 1862)$ 

 $at\ com.cisco.ccbu.cce.unified config.api.WebConfigService.validateUpdate(WebConfigService.java:1837)$ 

### **FTP Port not Correct**

}][port.orig=54448][protocol=HTTP/1.1][resource\_name=/machineinventory/5055][usr=boston@BERLIN.ICM]: Request start

0002595933: 10.10.10.21: Jan 06 2020 05:04:49.599 -0500: %CCBU\_http-nio-127.0.0.1-8080-exec-9-6-REST\_API\_INFO: User name: BERLIN\boston, service: machineinventory, role: Administrator, deployment type: CCEPACM1, access: FULL

0000038996: 10.10.10.21: Jan 06 2020 05:04:50.662 -0500: %CCBU\_http-nio-127.0.0.1-8080-exec-9-6-REQUEST\_END: %[PARAM\_TIME\_ELAPSED=140]: Request complete

0002595934: 10.10.10.21: Jan 06 2020 05:04:51.688 -0500: %CCBU\_578142-MACHINEHOST-UPDATE-5055-3-REST\_API\_EXCEPTION:

%[exception=java.net.ConnectException: Connection refused: connect][message\_string=There was a problem when testing the FTP credentials for CVP Media Server.]: The REST API has caught an exception

0002595935: 10.10.10.21: Jan 06 2020 05:04:51.690 -0500: %CCBU\_578142-MACHINEHOST-UPDATE-5055-3-EXCEPTION\_INFO: %[build\_date=Dec 20, 2019 11:19 PM][build\_type=rel][exception=java.net ConnectException: Connection refused: connect

at java.net.DualStackPlainSocketImpl.waitForConnect(Native Method)

#### **CVP Web Service Management (WSM) Down**

0000004500: 10.10.10.21: Dec 02 2019 03:59:41.584 -0500: %CCBU\_http-nio-127.0.0.1-8080-exec-9-6-REQUEST\_START:

%[ip.orig=127.0.0.1][method\_name=PUT][parameter\_name={ async=[true]

}][port.orig=56818][protocol=HTTP/1.1][resource\_name=/machineinventory/9728][usr=boston@berlin.icm]: Request start

0000029867: 10.10.10.21: Dec 02 2019 03:59:41.589 -0500: %CCBU\_http-nio-127.0.0.1-8080-exec-9-6-REST\_API\_INFO: User name: BERLIN\boston, service: machineinventory, role: Administrator, deployment type: CCEPACM1, access: FULL

0000004501: 10.10.10.21: Dec 02 2019 03:59:41.605 -0500: %CCBU\_http-nio-127.0.0.1-8080-exec-9-6-REQUEST\_END: %[PARAM\_TIME\_ELAPSED=18]: Request complete

0000029868: 10.10.10.21: Dec 02 2019 03:59:41.690 -0500: %CCBU\_6880-MACHINEHOST-UPDATE-9728-6-REST\_API\_INFO: Prepare Orchestration response is SUCCESS

0000029869: 10.10.10.21: Dec 02 2019 03:59:41.690 -0500: %CCBU\_6880-MACHINEHOST-UPDATE-9728-6-

REST\_API\_INFO: CceTransaction.createTransaction; principal=GenericPrincipal[boston@berlin.icm(Administrator,)] userName=boston userDomain=BERLIN 0000029870: 10.10.10.21: Dec 02 2019 03:59:41.718 -0500: %CCBU 6880-MACHINEHOST-UPDATE-9728-6-REST API INFO: Validating cyp connection

java.net.ConnectException: Connection refused: connect][message\_string=Failed to make request. Exception is caught for rest call: GET <u>https://10.10.10.10.8111/cvp-dp/rest/DiagnosticPortal/ListAppServers</u>]: The REST API has caught an exception

0000029873: 10.10.10.21: Dec 02 2019 03:59:42.724 -0500: %CCBU\_6880-MACHINEHOST-UPDATE-9728-3-EXCEPTION\_INFO: %[build\_date=Dec 02, 2019 6:26 AM][build\_type=rel][exception=com.sun.jersey.api.client.ClientHandlerException; java.net.ConnectException; Connection refused: connect

at com.sun.jersey.client.urlconnection.URLConnectionClientHandler.handle(URLConnectionClientHandler.java:151)

at com.sun.jersey.api.client.Client.handle(Client.java:648)

at com.sun.jersey.api.client.filter.HTTPBasicAuthFilter.handle(HTTPBasicAuthFilter.java:81)

### **Related Information**

PCCE Administration guide

Technical Support & Documentation - Cisco Systems